## Microsoft Edge with IE Mode – Browser Managed by IT Department

If your browser is managed by your organization or IT Department, please forward the following instructions to them referencing the IAC web application you will need to access in IE Compatibility Mode from the list below.

For organizations, IE mode is powered by the configuration of the Enterprise Mode Site List. The Enterprise Mode Site list allows the specification of individual website domains and domain paths to be opened and rendered in IE Mode.

We recommend organizations leverage the use of Microsoft's <u>Enterprise Mode Site List Manager</u> (<u>schema v.2</u>) to create and manage their Enterprise Mode Site List. Using the Enterprise Mode Site List Manager, please add any IAC sites listed below that are relevant to your business need into the IE compatibility list.

| Search:                                          |         |               |                      |          |
|--------------------------------------------------|---------|---------------|----------------------|----------|
| URL                                              | Open In | Standalone IE | Compat Mode          | Allow Re |
| cesiacna.com                                     | IE11    | False         | <b>IE8Enterprise</b> | False    |
| cesqa1.iacna.com                                 | IE11    | False         | <b>IE8Enterprise</b> | False    |
| epm.iacgroup.com                                 | IE11    | False         | IE8Enterprise        | False    |
| iac-kwmdw01.corp.iacna.com/wfc/logon             | IE11    | False         | IE8Enterprise        | False    |
| iac-kwndw01.corp.iacna.com/kronos/logon          | IE11    | False         | IE8Enterprise        | False    |
| iac-plmenpw01.corp.iacna.com                     | IE11    | False         | Default              | False    |
| iac-wapdw01.corp.iacna.com/dr_tracking/login.asp | IE11    | False         | IE8Enterprise        | False    |
| iac-wapdw01/sqts_qa                              | IE11    | False         | IE8Enterprise        | False    |
| iac-wappw03.corp.iacna.com/dr_tracking           | IE11    | False         | <b>IE8Enterprise</b> | False    |
| iac-wlcdl01:7779/pls/prolink_qa/pmp_main         | IE11    | False         | IE8Enterprise        | False    |
| iac-wwwdl01:8080/qadhome                         | IE11    | False         | IE8Enterprise        | False    |
| iac-wwwpI01:8080/qadhome                         | IE11    | False         | IE8Enterprise        | False    |
| plm.iacna.com                                    | IE11    | False         | Default              | False    |
| sqts.iacgroup.com                                | IE11    | False         | IE8Enterprise        | False    |
| srm.iacna.com                                    | IE11    | False         | IE8Enterprise        | False    |
| srmaccess.iacna.com                              | IE11    | False         | IE8Enterprise        | False    |
| webapps1.iacna.com/pls/prolink                   | IE11    | False         | IE8Enterprise        | False    |
| webapps3.iacna.com/gdrs                          | IE11    | False         | IE8Enterprise        | False    |
| webapps5.iacna.com/gmpos                         | IE11    | False         | <b>IE8Enterprise</b> | False    |
| webbapps5.iacna.com/GMServiceParts               | IE11    | False         | <b>IE8Enterprise</b> | False    |
| webbapps5.iacna.com/poscan                       | IE11    | False         | <b>IE8Enterprise</b> | False    |
| zodiac.iacgroup.com                              | IE11    | False         | IE8Enterprise        | False    |

The Enterprise Mode Site List above allows the appropriate IAC applications to open in Microsoft Edge with IE Mode while allowing all other applications to open in Edge. For additional information regarding Group Policy configuration, please review the Microsoft documentation available at the following link: <u>https://learn.microsoft.com/en-us/deployedge/edge-ie-mode-policies</u>

## Microsoft Edge with IE Mode – Browser Managed by Individual User

If your organization or IT Department allows you to manage your browser at the desktop level, please refer to the steps below for turning on IE Mode in the Microsoft Edge browser on your desktop.

**Step 1.** Launch Microsoft Edge from your toolbar or desktop.

Step 2. Open the Settings menu.

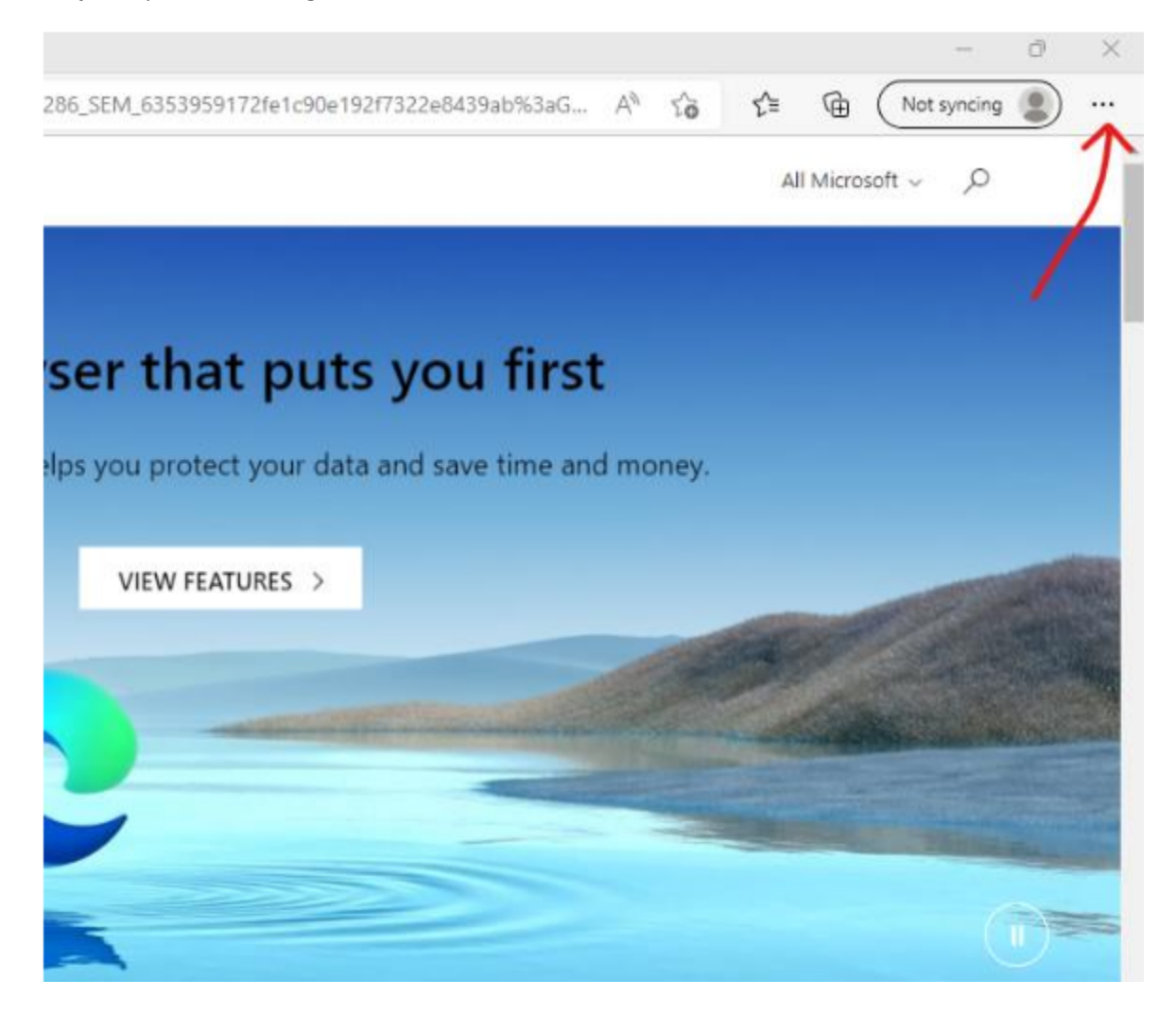

**Step 3.** Click the **Default Browser** menu on the left side and select the **Incompatible sites only** (**Recommended**) option.

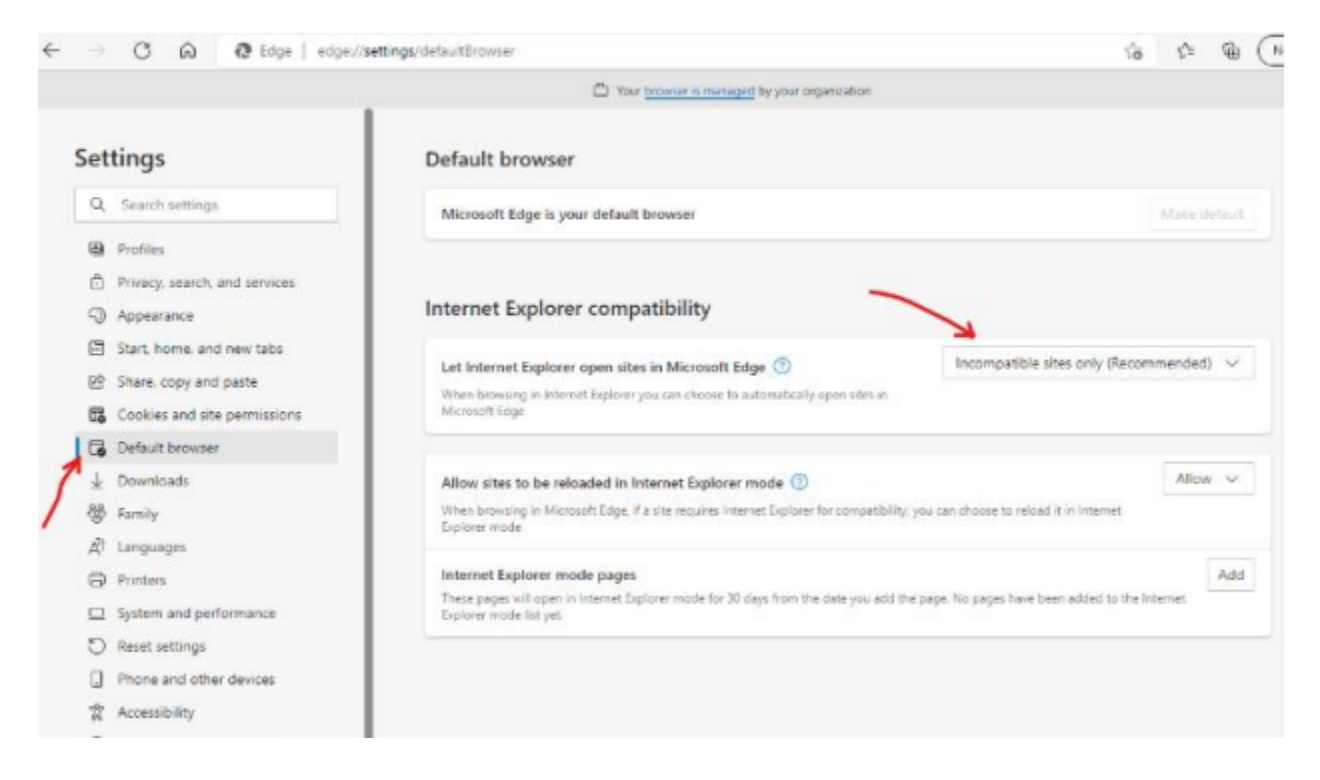

## Step 4. Select Allow in the next box.

|                               | Your browner is managed by your organization                                                                                                    |             |        |  |
|-------------------------------|----------------------------------------------------------------------------------------------------|-------------|--------|--|
| Settings                      | Default browser                                                                                                    |             |        |  |
| Q. Search settings            | Microsoft Edge is your default browser                                                                                                    | Make de     | fault  |  |
| Profiles                      |                                                                                                    |             |        |  |
| Privacy, search, and services |                                                                                                    |             |        |  |
| Appearance                    | Internet Explorer compatibility                                                                                                    |             |        |  |
| Start, home, and new tabs     |                                                                                                    |             |        |  |
| Share, copy and paste         | Let Internet Explorer open sites in Microsoft Edge (1) Incompatible sites only the                                                                 | commended)  | ~      |  |
| Cookies and site permissions  | When browsing in Internet Diplorer you can choose to autometically open sites in<br>Microsoft Edge                                                 |             |        |  |
| G Default browser             |                                                                                                    |             |        |  |
| ↓ Downloads                   | Allow sites to be reloaded in Internet Explorer mode 💿                                                                                             | Allow       | $\vee$ |  |
| 영 Family                      | When browsing in Microsoft Edge, if a site requires Internet Explorer for compatibility, you can choose to reload it in Internet                   |             |        |  |
| AT Languages                  | Explorer mode                                                                                                    |             |        |  |
| Printers                      | Internet Explorer mode pages Adv                                                                                                    |             |        |  |
| System and performance        | These pages will open in Internet Explorer mode for 30 days from the date you add the page. No pages have been added to the subsect mode list set. | he Internet |        |  |
| D Reset settings              |                                                                                                    |             |        |  |
| Phone and other devices       |                                                                                                    |             |        |  |
|                               |                                                                                                    |             |        |  |
| 31 Accessibility              |                                                                                                    |             |        |  |

**Step 5.** Select the **Add** option and enter the required **IAC Application URL** to automatically open the selected URL in IE Mode for 30 days. In the following example, we added the **IAC CPAST application URL**: <u>http://srm.iacna.com</u>

Note: Make sure you include the URL protocol (HTTP://, OR HTTPS://) when adding the web application address as shown in the example.

| Settir | ngs                         | Default brow                            | wser                                             |                        |               |                                     |              |
|--------|-----------------------------|-----------------------------------------|--------------------------------------------------|------------------------|---------------|-------------------------------------|--------------|
| Q, S   | earch settings              | Microsoft Edg                           | e is your default browser                        |                        |               |                                     | Make default |
| () Pr  | ofilos                      |                                         |                                                  |                        |               |                                     |              |
| 🗇 Pr   | ivacy. search. and services |                                         |                                                  |                        |               |                                     |              |
| 5) Aş  | opearance                   | Internet Exe                            | olorer compatibility                             |                        |               |                                     |              |
| 8 St   | art, home, and new tabs     |                                         | Add a page 💋                                     |                        | × .           |                                     |              |
| 29 SP  | are, copy and paste         | Let Internet                            |                                                  |                        |               | incompatible sites only (Recom      | mended) 🗸    |
| 67 C   | ookies and site permissions | Microsoft Edge                          | http://www.incon.com                             |                        | _             |                                     |              |
|        | efault browser              |                                         | http://similacha.com                             |                        | - 1           |                                     |              |
| ± De   | ownloads                    | Allow sites t                           | Add                                              | Cancel                 |               |                                     | Allow 🗸      |
| B Fa   | mily                        | When browsin                            |                                                  |                        | 68            | n choose to reload it in Internet   |              |
| AT La  | nguages                     | Explorer mode                           |                                                  |                        |               |                                     |              |
| O Pr   | inters                      | Internet Explor                         | rer mode pages                                   |                        |               |                                     | Add          |
| 🗆 Sy   | stem and performance        | These pages will o<br>Explorer mode lis | open in Internet Explorer mode for 30<br>it yet. | days from the date you | add the page. | No pages have been added to the int | ernet        |
| D Re   | eset settings               |                                         |                                                  |                        |               |                                     |              |
|        | one and other devices       |                                         |                                                  |                        |               |                                     |              |

**Step 6.** Once you have added the IAC Web Application URL as instructed in the previous step, the site will automatically open in IE Mode for the next 30 days.

Note: After the 30 days are up, you will need to go through the "Browser Managed by Individual User" process again.

## **Supplier Portal Fix Directions**

Step 1. Search for Internet Options on your computer, select it from the results.

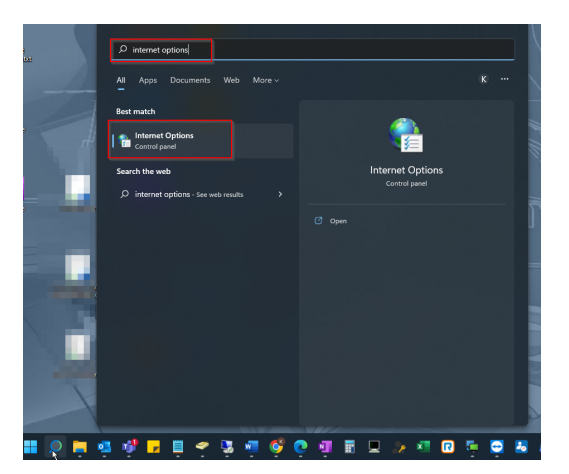

Step 2. Advanced, make sure Use TLS 1.0, 1.1, 1.2, and 1.3 are all checked. Hit Apply and OK.

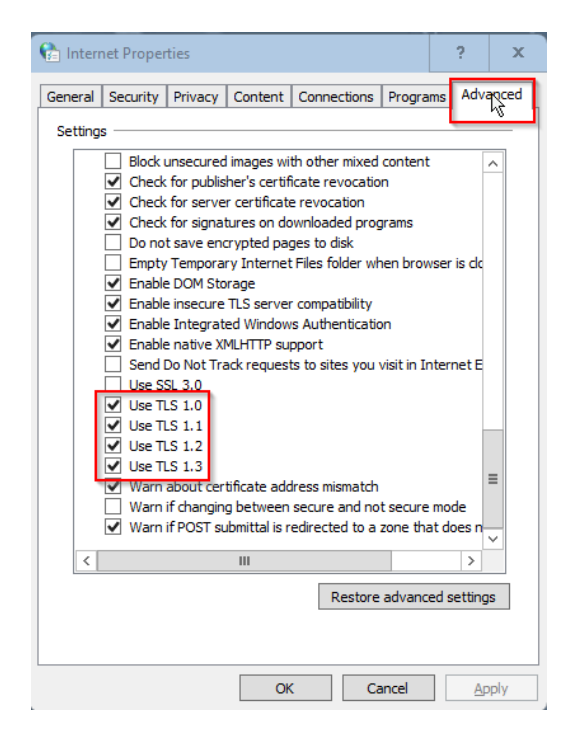

Step 3. Open Microsoft Edge, click the "..." menu, click Settings.

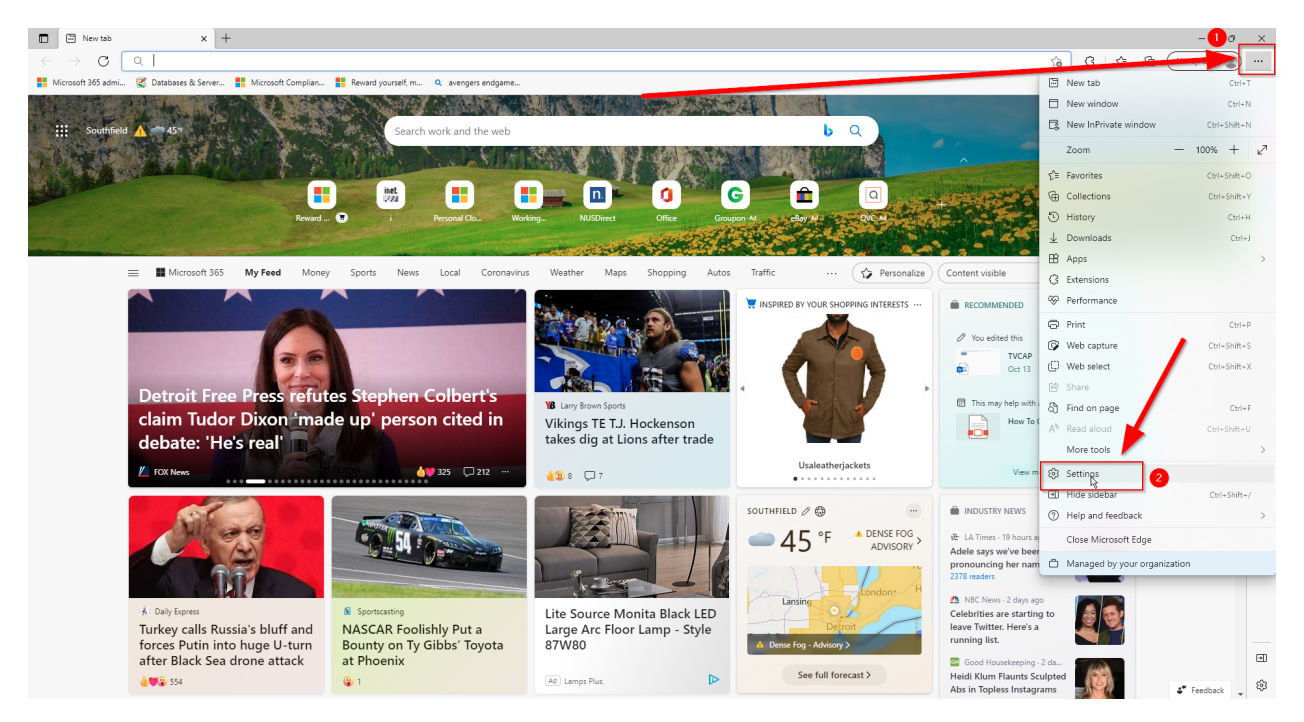

**Step 4.** Search for the word "Compatibility" in the search bar, make sure "Incompatible sites only (Recommended)" is selected, make sure "Default" is selected, click "Add".

| □ 123 Settings × +                                                                                                    |                                                                                                    |
|----------------------------------------------------------------------------------------------------|----------------------------------------------------------------------------------------------------|
| $\leftarrow$ $\rightarrow$ C <b>@</b> Edge   edge://settings/?                                                                                                    | search=compatibility                                                                                                    |
| 🚦 Microsoft 365 admi 🕵 Databases & Server 🚦 I                                                                                                    | vlicrosoft Complian 🚦 Reward yourself, m 🔍 avengers endgame                                                                                                    |
|                                                                                                    | Your browser is managed by your organization                                                                                                    |
| Settings                                                                                                    | Internet Explorer compatibility - 2 results                                                                                                    |
| A Profiler                                                                                                    | When browsing in Internet Explorer you can choose to automatically open sites in Microsoft Edge                                                                                                    |
| <ul> <li>Privacy, search, and services</li> <li>Appearance</li> <li>Start, home, and new tabs</li> <li>Share, copy and paste</li> <li>Cookies and site permissions</li> <li>Default browser</li> <li>Downloads</li> <li>Family</li> <li>All Languages</li> <li>Printers</li> </ul> | Allow sites to be reloaded in Internet Explorer mode (IE mode) ()<br>When browsing in Microsoft Edge, if a site requires Internet Explorer for compatibility, you can choose to reload it in Internet Explorer mode<br>Internet Explorer mode pages<br>These pages will open in Internet Explorer mode for 30 days from the date you add the page. No pages have been added to the Internet Explorer<br>mode list yet. |
| <ul> <li>Finites</li> <li>System and performance</li> <li>Reset settings</li> <li>Phone and other devices</li> <li>Accessibility</li> <li>About Microsoft Edge</li> </ul>                                                                                                    |                                                                                                    |

**Step 5.** In the box that pops up, enter in <u>https://srmaccess.iacna.com</u>, click Add

i.

| Add a page                  |        |  |
|-----------------------------|--------|--|
| Enter a URL:                |        |  |
| https://srmaccess.iacna.com | /      |  |
| Add                         | Cancel |  |

Step 6. Try accessing the webpage now. The Internet Explorer icon should be next to the URL, indicating that you are viewing the page in Internet Explorer Compatibility mode.

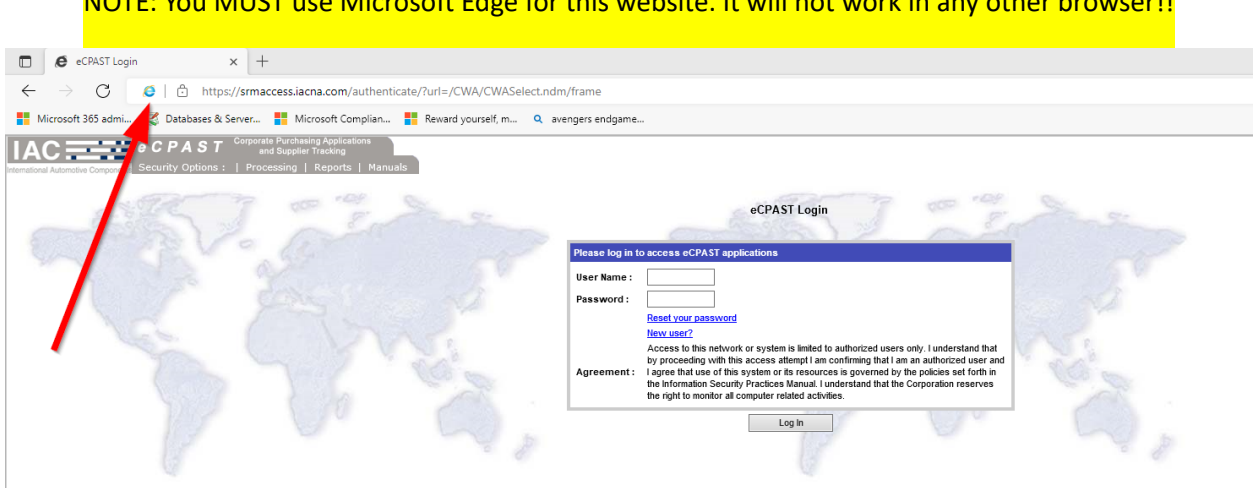

NOTE: You MUST use Microsoft Edge for this website. It will not work in any other browser!!